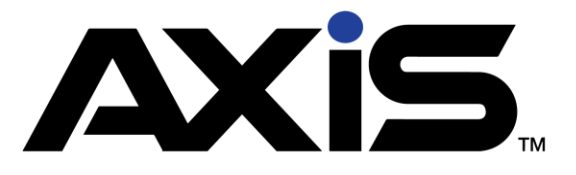

## Notices

Publication Date: November 2018

Copyright © 2018 Retail Technology Group. 940 Industrial Drive, Suite 107 Sauk Rapids, MN 56379 1-800-547-7120 All rights reserved.

### General

No part of this document may be reproduced, distributed, performed, displayed, or used to prepare a derivative work without the prior and express written consent of Retail Technology Group ("RTG"). The software described in this document is furnished under a license agreement and may be used only in accordance with the terms and conditions of the license agreement. Information in this document is subject to change without notice, and RTG assumes no responsibility for errors.

#### **Trademarks and Credits**

RTG, AXIS, AXIS Retail Management System (AXIS RMS), AXIS Data Center, AXIS Register, and AXIS E4473 are trademarks of RTG and shall not be used without the express written permission of RTG.

Other trademarks, such as QuickBooks, are not being used as a trademark herein and are the property of the respective owners.

#### Legal Counsel

This program, printed documentation, and documents should not be used as a substitute for professional advice in specific situations. The procedures, images, and examples in this document are for illustrative purposes only and may not be applicable in your setting due to differences in preference, settings, and/or state and local regulations.

The following notice is required by law:

RTG products and services are not a substitute for the advice of an Attorney.

You are encouraged to seek the advice of your own attorney concerning the use and legality of this program, documentation, and forms.

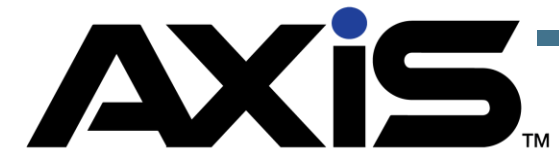

# Contents

| Inventory Stocktaking Enhancements            | 3 |
|-----------------------------------------------|---|
| Set up an Inventory Stocktaking Group         |   |
| View or Print Product Stock Adjustment Report | 6 |

## **Inventory Stocktaking**

The Inventory Stocktaking function allows you to create/select an inventory count group, complete a count of items in the group, and view the Variance Report.

### Set up an Inventory Stocktaking Group

- 1. Log in to the Data Center to display the Data Center Ribbon Menu.
- 2. Click the **Inventory Management** tab to display the Inventory Management Ribbon Menu.
- 3. Click the **Inventory Stocktaking** button to display the Inventory Stocktaking screen.
- 4. Click the **Create New Group** button to create an Inventory Stocktaking Group.
- 5. Enter the Group name into the Group Name text box.

**Note:** It is best practice to include the date in your Group Name to maintain unique group names. For example, Ammo Count 11-12-17

 On the left side of the screen, filter the products you want to include in your Inventory Stocktaking process, and click **Submit** in the lower-left corner of the screen.

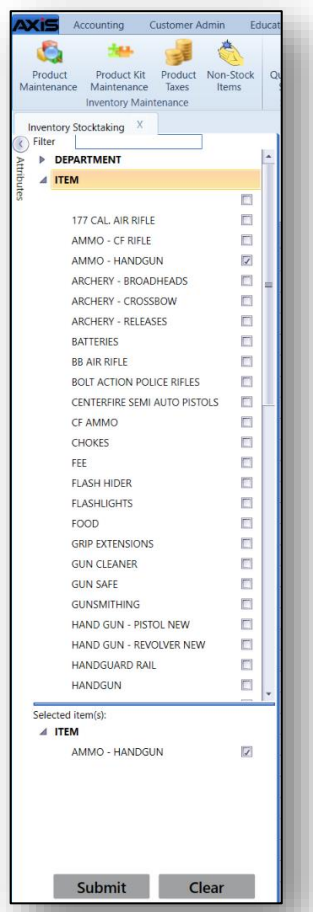

7. Check the box next to the items you want to include in the inventory stocktaking group in the list. You can check the box in the column header to mark all rows.

| DEPARTMENT                                                                                                    | *   | Back                      |                               |                |              | Inve              | entory S       | tockt     | aking                     |                      |        |                        |
|----------------------------------------------------------------------------------------------------|-----|---------------------------|-------------------------------|----------------|--------------|-------------------|----------------|-----------|---------------------------|----------------------|--------|------------------------|
| TEM                                                                                                    |     | Dack                      |                               |                |              |                   |                |           | 50                        |                      |        |                        |
| 177 CAL. AIR RIFLE                                                                                                    |     | iroup Name: Ammo 11.2     | .2.17                         |                |              |                   |                |           |                           |                      |        | Submit                 |
| AMMO - CF RIFLE                                                                                                    | o 📗 | (Default Grid Layout) 🕒 💾 |                               |                |              |                   |                |           |                           |                      | Search | X Clear All 📌 🖻 Export |
| AMMO - HANDGUN                                                                                                    |     | UPC Item D                | Description                   | A              | Department 7 | Manufacturer 3    | item 🐨         | QoH Veloc | ity Code 🐨 Date Counted 🛛 | Date Sold            |        |                        |
| ARCHERY - BROADHEADS                                                                                                    |     | > 💽 029465093044 Federa   | al 32H&R Mag 95gr SWC C32HRA  |                | AMMUNITION   | FEDERAL CARTRIDGE | AMMO - HANDGUN | 2         | 0 12/31/2015 12:14:29 AN  |                      |        |                        |
| ARCHERY - CROSSBOW                                                                                                    |     | ✓ 047700050507 Rem 36     | 8s8cw 146gr Lead RN 50 R38SW  |                | AMMUNITION   | REMINGTON ARMS    | AMMO - HANDGUN | 0         | 0 1/15/2016 12:14:49 PM   |                      |        |                        |
| ARCHERY - RELEASES                                                                                                    |     | ✓ 020892201958 Winche     | vester 357mag 110gr JHP Q4204 |                | FIREARM      | WINCHESTER        | AMMO - HANDGUN | 0         | 2 1/15/2016 12:14:49 PM   |                      |        |                        |
| BATTERIES                                                                                                    |     | ✓ 076683035424 CCI BLA    | AZER 357 M158GR 3542 3542     |                | AMMUNITION   | CCI/SPEER         | AMMO - HANDGUN | -2        | 3 1/15/2016 2:25:23 PM    | 6/29/2016 9:04:01 AN |        |                        |
| DD AIR KIFLE<br>ROLT ACTION DOLICE RIFLES                                                                                                    |     | 076683239181 SPEER        | GOLD DOT 357 SIG 125GR GDHP 2 | 0 PER BOX AMMO | AMMUNITION   | SPEER             | AMMO - HANDGUN | 1         | 3 12/31/2015 12:14:29 AN  |                      |        |                        |
| CENTERFIRE SEMI ALITO DISTOLS                                                                                                    |     |                           |                               |                |              |                   |                |           |                           |                      |        |                        |
| CENTERPIRE SEMI ACTO PISTOLS                                                                                                    | 20  |                           |                               |                |              |                   |                |           |                           |                      |        |                        |
| CHOKES                                                                                                    |     |                           |                               |                |              |                   |                |           |                           |                      |        |                        |
| FEE                                                                                                    |     |                           |                               |                |              |                   |                |           |                           |                      |        |                        |
| FLASH HIDER                                                                                                    |     |                           |                               |                |              |                   |                |           |                           |                      |        |                        |
|                                                                                                    |     |                           |                               |                |              |                   |                |           |                           |                      |        |                        |
| FLASHLIGHTS                                                                                                    |     |                           |                               |                |              |                   |                |           |                           |                      |        |                        |
| FLASHLIGHTS<br>FOOD                                                                                                    |     |                           |                               |                |              |                   |                |           |                           |                      |        |                        |
| FLASHLIGHTS<br>FOOD<br>GRIP EXTENSIONS                                                                                                    |     |                           |                               |                |              |                   |                |           |                           |                      |        |                        |
| FLASHLIGHTS<br>FOOD<br>GRIP EXTENSIONS<br>GUN CLEANER                                                                                                    |     |                           |                               |                |              |                   |                |           |                           |                      |        |                        |
| FLASHUGHTS<br>FOOD<br>GRIP EXTENSIONS<br>GUN CLEANER<br>GUN SAFE                                                                                                    |     |                           |                               |                |              |                   |                |           |                           |                      |        |                        |
| FLASHLIGHTS<br>FOOD<br>GRIP EXTENSIONS<br>GUN CLEANER<br>GUN SAFE<br>GUNSMITHING                                                                                                    |     |                           |                               |                |              |                   |                |           |                           |                      |        |                        |
| FLASHUGHTS<br>FODD<br>GRIP EXTENSIONS<br>GUN CLEANER<br>GUN SAFE<br>GUNSMITHING<br>HAND GUN - PISTOL NEW                                                                                                    |     |                           |                               |                |              |                   |                |           |                           |                      |        |                        |
| FLASHLIGHTS<br>FOOD<br>GRIP EXTENSIONS<br>GUN CLEANER<br>GUN SAFE<br>GUNSMITHING<br>HAND GUN - PISTOL NEW<br>HAND GUN - REVOLVER NEW                                                                                                    |     |                           |                               |                |              |                   |                |           |                           |                      |        |                        |
| FLASHLIGHTS<br>FOOD<br>GUP EXTENSIONS<br>GUP CLEANER<br>GUN SUFFE<br>GUINSMITHING<br>HAND GUN - PISTOL NEW<br>HAND GUN - REVOLVER NEW<br>HAND GUN - REVOLVER NEW<br>HANDGUN RAIL                                                                                                    |     |                           |                               |                |              |                   |                |           |                           |                      |        |                        |
| FLASHLIGHTS<br>FOOD<br>GRIP EXTENSIONS<br>GLIN SAFE<br>GLINSAFE<br>GLINSAFE<br>HAND GLIN - REVOLVER NEW<br>HAND GLIN - REVOLVER NEW<br>HAND HAND HAND HAND HAND HAND HAND HAND |     |                           |                               |                |              |                   |                |           |                           |                      |        |                        |
| FLASHIGHTS<br>FOOD<br>GRIP EXTENSIONS<br>GUIN SLAFE<br>GUINSMITHING<br>GUINSMITHING<br>HAADO GUIN - INSTOL NEW<br>HAADOGUINAR RAIL<br>HAADOGUN<br>BA<br>EM<br>EM<br>EM                                                                                                    |     |                           |                               |                |              |                   |                |           |                           |                      |        |                        |
| FLABILIURIS<br>FOOD<br>GRP EXTINSIONS<br>GUN SLAVER<br>GUN SLAVER<br>GUN SAVE<br>HAND GUN STOL NEW<br>HAND GUN STOL NEW<br>HAND GUN SAVE<br>MANDGUN<br>MANDGUN<br>MANDGUN<br>MANDGUN                                                                                                    |     |                           |                               |                |              |                   |                |           |                           |                      |        |                        |
| FLASHUDIS<br>FOOD<br>GRP DITINIONS<br>GIN SAFE<br>GUNSAFE<br>GUNSAFE<br>HAND GUN - REVOLVEN NEW<br>HAND GUN - REVOLVEN NEW<br>HANDGUN - REVOLVEN NEW<br>HANDGUN - MANDOLN                                                                                                    |     |                           |                               |                |              |                   |                |           |                           |                      |        |                        |
| FLASHUIGHTS<br>FOOD<br>GRIP DITHISONS<br>GUN CLEWER<br>GUN SAFE<br>GUN SAFE<br>HAND GUN - SECOL NEW<br>HAND GUN - SECOL NEW<br>HAND GUN - NEW<br>HAND GUN<br>HAND GUN<br>HAND GUN<br>HAND GUN<br>HAND GUN<br>HAND GUN<br>HAND GUN                                                                                                    |     |                           |                               |                |              |                   |                |           |                           |                      |        |                        |

- 8. Click the **Submit** button in the upper-right corner of the screen to create an Inventory Stocktaking group with the selected items.
- The next screen that appears will allow you to scan or enter the item UPC. Or, if you prefer, you can type the count value directly into the Count column for each item.

**Note:** By scanning, entering a UPC, or manually entering a count, AXIS will automatically update the total count and variance information for that item.

**Note:** You can click the **Back** button to leave this stocktaking group and return later to enter additional information.

**Note:** In previous versions of AXIS the cursor would highlight the item being scanned; with the 2.13 update it no longer highlights the counted item. Instead the screen remains as you see it and increments the count within the grid where-ever the UPC is located in the list.

10. To view the Variance Report, click on the **Report** Tab located next the **Raw Data** Tab on the top left of the grid.

| Accounting Customer Admin Education Employee Excilities Eires            | rms Gupsmithing      | Inventory Ma   | anacomont    | Member          | rebine    | DOS Manag  | amant D     | icina Durchasino   | Rance        | Receiving P.  | aporte Work Ordare     | Catura     |              | -                 | 0 >          |
|--------------------------------------------------------------------------|----------------------|----------------|--------------|-----------------|-----------|------------|-------------|--------------------|--------------|---------------|------------------------|------------|--------------|-------------------|--------------|
|                                                                          | m                    |                | Ê            | 1               | in the    | ros manag  |             | rang Paranasing    | runge        | according in  | epond Hork crocks      | Serap      |              |                   |              |
| t Desduct Vit Desduct Non-Stock Ouide Dick Journation, Min Bilay Journal | 3 Enduct Star        | Excel          | Encipl       | License         |           |            |             |                    |              |               |                        |            |              |                   |              |
| ince Maintenance Taxes Items Setup Level Import Stocktal                 | king Adjustment Rep  | ort Import     | Report       | Maintenance     |           |            |             |                    |              |               |                        |            |              |                   |              |
| Inventory Maintenance Setup Min/Max In                                   | nventory Stocktaking |                | Serialized L | Licensing / Fee | es        |            |             |                    |              |               |                        |            |              |                   |              |
| pry Stocktaking X                                                        |                      |                |              |                 |           |            |             |                    |              |               |                        |            |              |                   |              |
| k                                                                        |                      |                | Inv          | /ento           | ory       | Stoc       | ktak        | ing。               |              |               |                        |            |              |                   | 0            |
|                                                                          |                      |                | St           | ocktaking       | g Grou    | p Name:    | Ammo 11     | .2.17              |              |               |                        |            |              |                   |              |
|                                                                          |                      |                |              | Last St         | ocktak    | ting Subn  | nitted On   |                    |              |               |                        |            |              |                   |              |
| r enter UPC                                                              |                      |                |              |                 |           |            |             |                    |              |               |                        |            |              | Zero Count        | Submi        |
|                                                                          |                      |                |              |                 |           |            |             |                    |              |               |                        |            |              | 2010 000011       |              |
| Report                                                                   |                      |                |              |                 |           |            |             |                    |              |               |                        |            |              |                   |              |
| irid Layout) 👘 💾                                                         |                      |                |              |                 |           |            |             |                    |              |               | Search                 |            | x            | Clear All 🛃 🖻 Exp | ort 📑 Import |
| e Counted V UPC V Item Description V                                     | Department 🕅 Mar     | ufacturer 🐨    | QoH 7        | Avg Cost 😵      | ₩он 🐨     | Count 🐨 To | tal Count 🐨 | Loss/Gain Reason 🐨 | Qty Variance | Cost Variance | Date Counted           | Last Count | Employee T   |                   |              |
| 029465093044 Federal 32H&R Mag 95gr SWC C32HRA                           | AMMUNITION FED       | ERAL CARTRIDGE | 2            | \$14.28         | \$28.56   |            |             |                    |              |               | 12/31/2015 12:14:29 AM | 1          | 2 Super User |                   |              |
| 047700060507 Rem 38s8cw 146gr Lead RN 50 R38SW                           | AMMUNITION REM       | INGTON ARMS    | 0            | \$27.31         | \$0.00    |            |             | · ·                |              |               | 1/15/2016 12:14:49 PM  |            | 0 Super User |                   |              |
| 020892201958 Winchester 357mag 110gr JHP Q4204                           | FIREARM WIN          | CHESTER        | 0            | \$26.83         | \$0.00    |            |             | -                  |              |               | 1/15/2016 12:14:49 PM  |            | 0 Super User |                   |              |
| 076683035424 CCI BLAZER 357 M158GR 3542 3542                             | AMMUNITION CCI/      | SPEER          | -2           | \$19.19         | (\$38.38) |            |             | -                  | _            |               | 1/15/2016 2:25:23 PM   |            | 0 Super User |                   |              |
|                                                                          |                      |                |              |                 |           |            |             | Stolen<br>Unknown  |              |               |                        |            |              |                   |              |
|                                                                          |                      |                |              |                 |           |            |             |                    |              |               |                        |            |              |                   |              |

- 11. Select a Loss/Gain Reason for each item with a variance as needed. (Loss/Gain Reasons can be setup under the Data Center > Setup > Loss/Gain Reasons)
- 12. Once you are done counting, click the **Submit** button to update your inventory quantities on hand with the counted values.

**Note:** Any items not counted will remain in the group until they are counted or when the group is deleted.

13. After all items are counted there may be items left in the count screen without a count value. These are items that were not found in the store during inventory counting. These items will show a QoH but you will not find them during inventory. In this case, you would want to use the zero count button on the top right to zero the rest of the inventory remaining and then submit the group in its entirety.

**Note:** You can use the zero count with your other counted items still in the count screen or submit your counted items and then use the zero count.

14. A pop up message will appear stating all products in your [Group Name] have been updated. You will now return to the Inventory Count Group Setup screen. Click OK.

| All products in the Ammo 11.2.17 group have been updated. | You will now return to the Inventory Count Group Setup screen. |
|-----------------------------------------------------------|----------------------------------------------------------------|
| c                                                         | ж                                                              |

### View or Print Product Stock Adjustment Report

In version 2.13, the Group History Report functionality has been included in the Product Stock Adjustment Report. As a result, the Group History button has been removed.

- 1. To view the revised **Product Stock Adjustment Report**, click on the **Product Stock Adjustment** button at the top of the screen.
- 2. Enter date range, click **Submit**.
- 3. You can use the column header controls to sort, filter, or group the results as desired.

| Account                | (Employee: Super U                | User) 171003<br>Admin Educat | ion Employee Facilities Firearms         | Gunsmithing Inventor            | y Management               | /lembership    | s POS Managemen | t Pricing    | Purchasing | Range      | Receiving     | Reports  | Work Orders Setup              |                   |                | - 0         |
|------------------------|-----------------------------------|------------------------------|------------------------------------------|---------------------------------|----------------------------|----------------|-----------------|--------------|------------|------------|---------------|----------|--------------------------------|-------------------|----------------|-------------|
| luct Pro<br>nance Mair | duct Kit Product<br>tenance Taxes | Non-Stock Qu<br>Items        | ick Pick Inventory Level Import          | Product Stock Adjustment Report | Serial Lic<br>Report Maint | ense<br>enance |                 |              |            |            |               |          |                                |                   |                |             |
| Inven                  | tory Maintenance                  |                              | Setup Min/Max Inventor                   | ry Stocktaking                  | Serialized Licensi         | ng / Fees      |                 |              |            |            |               |          |                                |                   |                |             |
| ory Stocktak           | ing X Produ                       | uct Stock Adjustme           | nt Report X                              |                                 |                            |                |                 |              |            |            |               |          |                                |                   |                |             |
|                        |                                   |                              |                                          | Pro                             | duct Ste                   | ock            | ∆diustn         | nent F       | Reno       | rt         |               |          |                                |                   |                |             |
|                        |                                   |                              |                                          | 1100                            |                            | JUN            | Aujusti         |              | (cpo)      | 0          |               |          |                                |                   |                |             |
|                        |                                   |                              |                                          |                                 | Date Range: 1              | 0/26/2017      | 11/2/2017       | = St         | ıbmit      |            |               |          |                                |                   |                |             |
|                        |                                   |                              |                                          |                                 |                            |                |                 | _            |            |            |               |          |                                |                   |                |             |
| Report                 |                                   |                              |                                          |                                 |                            |                |                 |              |            |            |               |          |                                |                   |                |             |
| Grid Layout)           |                                   |                              |                                          |                                 |                            |                |                 |              |            |            |               |          | Search                         |                   | X Clear A      | II 📌 📑 Expo |
| Counted 🕅              | Time Counted                      | Group Name 🕅                 | Item Description                         | ₩ Department ₩                  | Manufacturer 1             | MFG # 🕅        | item T          | UPC T        | QoH ∛ Cour | nt 🐨 Qty V | ariance 🕅 Avg | Cost 🐨 C | ost Variance 🕅 Loss/Gain Reast | on 🗑 Employee 🕅   | Submitted By 🕅 |             |
| 2017                   | 9:08 AM                           | Ammo 11.2.17                 | SPEER GOLD DOT 357 SIG 125GR GDHP 20 PER | BOX AMMO AMMUNITION             | SPEER                      | H26F22         | AMMO - HANDGUN  | 076683239181 | 1          | 1          | 0             | \$19.45  | \$0.00                         | Super User        | Super User     |             |
| 2017                   | 9:08 AM                           | Ammo 11.2.17                 | Rem 38s8cw 146gr Lead RN 50 R38SW        | AMMUNITION                      | REMINGTON ARMS             | R38SW          | AMMO - HANDGUN  | 047700060507 | 0          | 0          | 0             | \$27.31  | \$0.00                         | Super User        | Super User     |             |
| 2017                   | 9:08 AM                           | Ammo 11.2.17                 | Winchester 357mag 110gr JHP Q4204        | FIREARM                         | WINCHESTER                 | Q4204          | AMMO - HANDGUN  | 020892201958 | 0          | 0          | 0             | \$26.83  | \$0.00                         | Super User        | Super User     |             |
| 2017                   | 9:08 AM                           | Ammo 11.2.17                 | CCI BLAZER 357 M158GR 3542 3542          | AMMUNITION                      | CCI/SPEER                  | 3542           | AMMO - HANDGUN  | 076683035424 | -2         | 0          | 2             | \$19.19  | \$38.38 In House - Mari        | teting Super User | Super User     |             |
| 2017                   | 9:08 AM                           | Ammo 11.2.17                 | Federal 32H&R Mag 95gr SWC C32HRA        | AMMUNITION                      | FEDERAL CARTRIDGE          | C32HRA         | AMMO - HANDGUN  | 029465093044 | 2          | 2          | 0             | \$14,28  | \$0.00                         | Super User        | Super User     |             |
|                        |                                   |                              |                                          |                                 |                            |                |                 |              |            |            |               |          |                                |                   |                |             |
|                        |                                   |                              |                                          |                                 |                            |                |                 |              |            |            |               |          |                                |                   |                |             |
|                        |                                   |                              |                                          |                                 |                            |                |                 |              |            |            |               |          |                                |                   |                |             |
|                        |                                   |                              |                                          |                                 |                            |                |                 |              |            |            |               |          |                                |                   |                |             |
|                        |                                   |                              |                                          |                                 |                            |                |                 |              |            |            |               |          |                                |                   |                |             |
|                        |                                   |                              |                                          |                                 |                            |                |                 |              |            |            |               |          |                                |                   |                |             |
|                        |                                   |                              | Testale                                  |                                 |                            |                |                 |              | 1 2        | 2          |               |          | 20.20                          |                   |                |             |

4. Click the **Report** Tab to display or print the report.